## TECH-2u Page 1 of 2

| Category | Technical   |
|----------|-------------|
| Course   | POS Config. |
| Version  | 1.1         |
| Client   | Generic     |
| Software | 2.18.6.39   |

### Hints and Tips

- Contact the Linkly Support Team if you're not sure if the software on your terminal supports surcharging.
- Each terminal in your store needs to have the surcharge enabled. Do this manually on each POS lane.
  - Alternatively, the surcharge can be pushed to all terminals via a registry file update. Contact Surefire Support for instructions your I.T department can action, or to raise a chargeable CR to set and distribute the update to all terminals.
- A surcharge is an additional amount added on top of the final EFTPOS purchase amount. You can only pass on what it costs your business to process that specific type of payment.
- Refer to the latest information from the ACCC to understand the rules for charging a surcharge.
- If you want to set the same surcharge for all payment types, it must not be more than the lowest surcharge you would set for a single payment type.
- The surcharge gets calculated off the total transaction amount. This means that when the transaction includes items which attract GST, the surcharge is calculated off the GST-inclusive price.
  - GST is apportioned on the surcharge, based on the total taxable amount relative to the overall purchase amount.

# **Configure a Credit Card Surcharge**

You can configure POS to add a transaction-based surcharge, through a Linkly surcharge-compatible terminal.

## Procedure to Configure Surcharge Through Linkly Terminals

| 1. | Cre<br>the<br>*Se<br>adn<br>*W<br>colle<br>colle<br>Tran<br>*Th                                                   | eate a generic stock re<br>surcharge in the sale<br>t cost, retail, and and GS<br>nin type department.*<br>hilst there is no specific r<br>ected, this EAN will repor<br>ected report (as applicat<br>nsaction Journal.*<br>e EAN is entered at step                                                                                                    | cord for ca<br>s daily.dat<br>T to o.oo, an<br>report for su<br>rt in sales re<br>ble), and the<br>3.*                                                                                                    | apturing<br>files.<br>nd use an<br>urcharge<br>ports, GST                                                                             |                                                                                                    |
|----|----------------------------------------------------------------------------------------------------|----------------------------------------------------------------------------------------------------|----------------------------------------------------------------------------------------------------|----------------------------------------------------------------------------------------------------|----------------------------------------------------------------------------------------------------|
|    | 1 🍝                                                                                                    | New Stock Item Wizard - Configure W                                                                                                    | izard                                                                                                    |                                                                                                    | ×                                                                                                    |
|    | В                                                                                                    | ase new st <u>o</u> ck item on an existing stock ite                                                                                                    | m? 🗖                                                                                                    | Enter EAN Number to                                                                                                    | use as base                                                                                                    |
|    | SI SI                                                                                                    | tock Properties                                                                                                    |                                                                                                    |                                                                                                    |                                                                                                    |
|    | <u>S</u> t                                                                                                    | ock Code SCLINKLY                                                                                                    |                                                                                                    | Stocked: 🔲 Perpeju                                                                                                    | ual Stock 🥅                                                                                                    |
|    | D                                                                                                    | escription LINKLY SURCHARGE                                                                                                    | _                                                                                                    | Permanent Override                                                                                                    | Not Overridden 💌                                                                                                    |
|    | A                                                                                                    | ut Desc.                                                                                                    | Edit Alt. Desc                                                                                                    | Department                                                                                                    |                                                                                                    |
|    | S                                                                                                    | ho <u>i</u> t Desc                                                                                                    |                                                                                                    | Department A                                                                                                    | DMIN : Administration                                                                                                    |
|    |                                                                                                    | Size Desc <mark>1</mark>                                                                                                    |                                                                                                    | Sub Department                                                                                                    | DMIN : Administration                                                                                                    |
|    | W                                                                                                    | /arehouse D: Direct                                                                                                    | <b>•</b>                                                                                                    | Range A                                                                                                    | DMIN : Administration                                                                                                    |
|    |                                                                                                    | Unit Pricina                                                                                                    |                                                                                                    |                                                                                                    |                                                                                                    |
|    |                                                                                                    | UOM Suggest                                                                                                    | Exemption                                                                                                    | Size                                                                                                    | Enter extra stock details 🕅                                                                                                    |
|    |                                                                                                    | Apply Suggestion                                                                                                    | Measure                                                                                                    |                                                                                                    | -                                                                                                    |
|    | -Si                                                                                                    | upplier Properties                                                                                                    |                                                                                                    |                                                                                                    |                                                                                                    |
|    | Sy                                                                                                    | pplier UNKNOWN Q Normal 0.00                                                                                                    | Case 1                                                                                                    | GST Cos                                                                                                    | t 0: 0.00  Enter extra                                                                                                    |
|    | E/                                                                                                    | AN Properties                                                                                                    | 40                                                                                                    | maicato                                                                                                    |                                                                                                    |
|    | St                                                                                                    | took FAN 00000000SCL0                                                                                                    | Linits Per F                                                                                                    | Pack 1 1/ Nor                                                                                                    | mal Betail Price                                                                                                    |
|    |                                                                                                    | ack Size 1                                                                                                    |                                                                                                    |                                                                                                    | al Ratai Marain                                                                                                    |
|    |                                                                                                    |                                                                                                    | GST Retail Indicato                                                                                                    |                                                                                                    |                                                                                                    |
| 2. | Cor<br>spe<br>a. (<br>[<br>b. (<br>c. (<br>c. (<br>c. (<br>c. (<br>f. <u>s</u><br>-<br>-<br>-<br>-<br>-<br>-<br>- | mplete the following secify the surcharge on<br>On the POS Lane, double<br>[C] in the System Tray.<br>On the Linkly Client GUI,<br>Click the <b>Surcharge</b> tab.<br>Click the <b>Enable Surchar</b><br>Click the card you want to<br>Select the required Surch<br>To set a surcharge:<br>The same amount<br>for every customer<br>Based on a<br>percentage of the<br>transaction<br>et.e. a fixed amount of 10 | teps to ac<br>the Linkly<br>e-click the <b>E</b><br>click <b>Ctrl Pa</b><br><b>ge</b> check be<br>to add a sur<br>harge Value<br><b>then:</b><br>Select <b>Fixe</b><br>Type the an<br><u>cents (no c</u><br>Select <b>Perc</b><br>Type the an<br><u>0 = \$1.00. Ye</u> | tivate and<br>terminal.<br>FTPOS Icon<br>anel<br>ox.<br>charge for.<br>coption:<br>d.<br>mount in<br>lecimals).<br>centage.<br>mount. | Image: Section of the section provides         Image: Section of the section provides         Image: Section of the section provides |
|    | Ł                                                                                                    | Detween 0.01% and 99.99                                                                                                    | % <b>.*</b>                                                                                                    |                                                                                                    |                                                                                                    |
|    | g. (                                                                                                    | lick <b>OK</b> to save.                                                                                                    |                                                                                                    |                                                                                                    |                                                                                                    |
|    | h. F                                                                                                    | Repeat for any other car                                                                                                    | ds, as requi                                                                                                    | red.                                                                                                    |                                                                                                    |
|    | i. E                                                                                                    | Exit back and <b>Close</b> the G                                                                                                    | GUI.                                                                                                    |                                                                                                    |                                                                                                    |
|    |                                                                                                    |                                                                                                    |                                                                                                    |                                                                                                    |                                                                                                    |
|    |                                                                                                    |                                                                                                    |                                                                                                    |                                                                                                    | ₩                                                                                                    |

# TECH-2u Page 2 of 2

### **Hints and Tips**

- NOTE: the top section of the Credit Card Surcharge section is not used, now that it's handled via Linkly. This will be removed in a future release.
- If you're a Head Officer user, the saved POS configuration is transmitted to the store/s when HOS Export and HOS Import are next run.
- The POS configuration is applied to the registers when
   File Transfer/POS Import next runs (usually every few minutes).
- There isn't a specific report on credit card surcharge income. You can run the Department Details report for the surcharge stock code/s.
- POS only applies a surcharge when the card is presented on the EFTPOS terminal (PINPad). All messaging and approval is done through the terminal.
  - If the customer presses Cancel, the transaction will return to the POS payment screen to select an alternative tender.
  - If no surcharge is available, the terminal will complete the EFTPOS payment without prompting about a surcharge.
- Surcharge showing on the receipt:

| Description             |          |       | Total Ş |
|-------------------------|----------|-------|---------|
| LARGE STRAWBERF<br>RC02 | LIES     |       | 25.00   |
| SUB TOTAL (Inc.         | GST)     |       | \$25.00 |
| BFTFOS Surcharg         | e        |       | \$1.25  |
|                         |          |       |         |
| TOTAL (Inc GST)         |          |       | \$26.25 |
| 1 Item                  |          |       |         |
| Paid by EFTPOS          |          |       | \$26.25 |
| 12345678                | 12345678 | DEBIT | CARD    |
| 531355 222              |          | Sav   | ings    |
| PURCHASE                |          | \$AUD | 25.00   |
| SURCHARGE               |          | ŞAUD  | 1.25    |
| TOTAL EFT               |          | ŞAUD  | 26.25   |
| EXPIRES .90.            |          |       |         |
| RRN 300079100           |          |       |         |
| TRANS. APPROL           | ED       |       |         |

| sur                                                       | mplete                                                                                                    | e the fo                                                                                                    | llowing                                                                                                    | steps to                                                                                                    | o set t                                                                                                    | he                                                                                                    |                                              |                                                               |                                                 |
|-----------------------------------------------------------|----------------------------------------------------------------------------------------------------|----------------------------------------------------------------------------------------------------|----------------------------------------------------------------------------------------------------|----------------------------------------------------------------------------------------------------|----------------------------------------------------------------------------------------------------|----------------------------------------------------------------------------------------------------|----------------------------------------------|---------------------------------------------------------------|-------------------------------------------------|
|                                                           | charg                                                                                                    | e optio                                                                                                    | ns:                                                                                                    | -                                                                                                    |                                                                                                    |                                                                                                    |                                              |                                                               |                                                 |
| а.                                                        | From                                                                                                    | the HOS                                                                                                    | 5/BOS <b>Sv</b>                                                                                                    | stem me                                                                                                    | nu se                                                                                                    | lect                                                                                                    |                                              |                                                               |                                                 |
|                                                           | Locat                                                                                                    | ion Setu                                                                                                    | ID.                                                                                                    |                                                                                                    |                                                                                                    |                                                                                                    | S Location 9                                 | Setup                                                         |                                                 |
| Ь                                                         |                                                                                                    | and Offi                                                                                                    | ·P·                                                                                                    | - oloct th                                                                                                    |                                                                                                    | tion that                                                                                                    | E 🛃 Locatio                                  | ons (1)<br>Store Code                                         | 3592                                            |
| υ.                                                        |                                                                                                    | au Oni                                                                                                    | lefine                                                                                                    | Selection                                                                                                    | ELUCA                                                                                                    | tion that                                                                                                    |                                              | Description                                                   | SUPER STORE                                     |
| _                                                         | you w                                                                                                    |                                                                                                    |                                                                                                    |                                                                                                    |                                                                                                    | £ 11                                                                                                    |                                              | -                                                             | A -                                             |
| с.                                                        | *You′                                                                                                    | ll be det                                                                                                    | rining the                                                                                                    | e contigu                                                                                                    | ration                                                                                                    | tor all                                                                                                    |                                              | Configure                                                     | Store Details                                   |
|                                                           | stores                                                                                                    | s at and                                                                                                    | below tr                                                                                                    | he level t                                                                                                    | nat yo                                                                                                    | u                                                                                                    |                                              |                                                               |                                                 |
|                                                           | select                                                                                                    |                                                                                                    |                                                                                                    |                                                                                                    |                                                                                                    |                                                                                                    |                                              |                                                               |                                                 |
| d.                                                        | Doub                                                                                                    | le-click t                                                                                                    | the <b>Confi</b>                                                                                                    | gure ico                                                                                                    | n.                                                                                                    |                                                                                                    |                                              |                                                               |                                                 |
| e.                                                        | Click t                                                                                                    | the <b>Tenc</b>                                                                                                    | der   Suro                                                                                                    | <b>charge</b> ta                                                                                                    | ab.                                                                                                    |                                                                                                    |                                              |                                                               |                                                 |
| ln t                                                      | he Link                                                                                                    | dy Surch                                                                                                    | narge seo                                                                                                    | tion:                                                                                                    |                                                                                                    |                                                                                                    |                                              |                                                               |                                                 |
| *No                                                       | ote: The                                                                                                    | e top Cre                                                                                                    | edit Card                                                                                                    | Surcharg                                                                                                    | ge secti                                                                                                    | on is                                                                                                    |                                              |                                                               |                                                 |
| nev                                                       | er used                                                                                                    | l, now tl                                                                                                    | hat Surch                                                                                                    | narge is v                                                                                                    | ia Linkl                                                                                                    | y.*                                                                                                    |                                              |                                                               |                                                 |
| f.                                                        | In EAI                                                                                                    | N associ                                                                                                    | ated wit                                                                                                    | h this su                                                                                                    | rcharg                                                                                                    | <b>e,</b> type                                                                                                    |                                              |                                                               |                                                 |
|                                                           | the E/                                                                                                    | AN you d                                                                                                    | created i                                                                                                    | n step 1.                                                                                                    | 0                                                                                                    |                                                                                                    |                                              |                                                               |                                                 |
| g.                                                        | In Sur                                                                                                    | charge                                                                                                    | Descript                                                                                                    | ion, type                                                                                                    | e the te                                                                                                    | ext to                                                                                                    |                                              |                                                               |                                                 |
|                                                           | print                                                                                                    | on the c                                                                                                    | ustomer                                                                                                    | receipt                                                                                                    | next to                                                                                                    | the                                                                                                    |                                              |                                                               |                                                 |
|                                                           | surch                                                                                                    | arge am                                                                                                    | iount. an                                                                                                    | d show i                                                                                                    | n the h                                                                                                    | ackend                                                                                                    |                                              |                                                               |                                                 |
|                                                           | dailv.                                                                                                    | dat repo                                                                                                    | orts.                                                                                                    |                                                                                                    |                                                                                                    |                                                                                                    |                                              |                                                               |                                                 |
|                                                           | *Note                                                                                                    | : The da                                                                                                    | ilv.dat di                                                                                                    | colayc it                                                                                                    | ac ISur                                                                                                    | ala anara                                                                                                    |                                              |                                                               |                                                 |
|                                                           |                                                                                                    |                                                                                                    |                                                                                                    | SUIUVSII                                                                                                    | יתרוצט                                                                                                    | charge –                                                                                                    |                                              |                                                               |                                                 |
|                                                           | vour l                                                                                                    | Descrinti                                                                                                    | ion] i.e. S                                                                                                    | urcharoe                                                                                                    | us [sui<br>2 – Mas                                                                                                    | cnarge –<br>tercard.*                                                                                                    |                                              |                                                               |                                                 |
| h                                                         | your [<br>Click 9                                                                                                    | Descripti<br>Save                                                                                                    | ion] i.e. S                                                                                                    | urcharge                                                                                                    | e – Mas                                                                                                    | charge –<br>tercard.*                                                                                                    |                                              |                                                               |                                                 |
| h.                                                        | your E<br>Click S                                                                                                    | Descripti<br>Save.                                                                                                    | ion] i.e. S                                                                                                    | urcharge                                                                                                    | e – Mas                                                                                                    | charge –<br>tercard.*                                                                                                    |                                              |                                                               |                                                 |
| h.<br>i.                                                  | your E<br>Click S<br>Click N                                                                                                    | Descripti<br>Save.<br>Yes to co                                                                                                    | ion] i.e. S                                                                                                    | urcharge                                                                                                    | e – Mas                                                                                                    | charge –<br>tercard.*                                                                                                    |                                              |                                                               |                                                 |
| h.<br>i.<br>j.                                            | your E<br>Click S<br>Click S<br>Click C                                                                                                    | Descripti<br>Save.<br>Yes to co<br>DK.                                                                                                    | ontinue                                                                                                    | urcharge                                                                                                    | us [Sui<br>2 – Mas                                                                                                    | tercard.*                                                                                                    |                                              |                                                               |                                                 |
| h.<br>i.<br>j.<br>k.                                      | your E<br>Click S<br>Click N<br>Click O<br>Click O                                                                                                    | Descripti<br>Save.<br>Yes to co<br>DK.<br>Close to                                                                                         | ontinue                                                                                                    | ation Set                                                                                                    | us [Sur<br>– Mas<br>up scr                                                                                                    | een.                                                                                                    |                                              |                                                               |                                                 |
| h.<br>i.<br>j.<br>k.                                      | your E<br>Click S<br>Click C<br>Click C<br>Click C                                                                                                    | Descripti<br>Save.<br>Yes to co<br>OK.<br>Close to                                                                                         | ontinue<br>exit Loc                                                                                                    | ation Set                                                                                                    | us [Sur<br>e – Mas<br>cup scr                                                                                                    | een.                                                                                                    | Card POSSe                                   | nver]                                                         | elp ?                                           |
| h.<br>i.<br>j.<br>k.                                      | your E<br>Click S<br>Click C<br>Click C<br>Click C<br>Click C                                                                                                    | Descripti<br>Save.<br>Yes to co<br>DK.<br>Close to<br>Print Ter<br>Tender Opti<br>S System                                                 | on] i.e. S<br>ontinue<br>exit Loc<br>nder Security<br>ons More Tenc<br>Configuratio                                        | ation Set<br>System 0P005<br>der Options   EF1<br>n v2.18.6.35                                                                                               | up scr<br>Messages                                                                                                    | een.                                                                                                    | Card POSSe                                   | arver   He                                                    | əlp 💡                                           |
| h.<br>i.<br>j.<br>K.                                      | your E<br>Click S<br>Click C<br>Click C<br>Click C<br>Click C<br>ount Item<br>Inder Positions<br>Surefire PC<br>edit Card Sure                                                                                                    | Descripti<br>Save.<br>Yes to co<br>OK.<br>Close to<br>Print Ter<br>Tender Opti<br>OS System<br>charge                                      | on] i.e. S<br>ontinue<br>exit Loc<br>nder Security<br>ons More Tenc<br>Configuratio                                        | ation Set<br>System 0P005<br>der Options   EF1<br>n v2.18.6.35                                                                                               | us [sur<br>- Mas<br>up scr<br>Message:<br>IPOS   EFT                                                                                                    | een.                                                                                                    | Card POSSe<br>charge Curre_                  | <sup>aver</sup> ] He                                          | əlp 🏆                                           |
| h.<br>i.<br>j.<br>K.                                      | your I<br>Click S<br>Click C<br>Click C<br>Click C<br>Click C<br>Click C<br>Click C<br>Click C<br>Click C<br>Click C<br>Click C<br>Click C<br>Click S<br>Click S | Descripti<br>Save.<br>Yes to co<br>OK.<br>Close to<br>Print Ter<br>Tender Opti<br>OS System<br>charge<br>d Surcharge                       | on] i.e. S<br>ontinue<br>exit Loc<br>der Security<br>ons More Ten<br>Configuratio                                          | ation Set<br>System   OPOS<br>der Optione   EFT<br>n v2.18.6.35                                                                                              | Cup scr<br>Messager<br>(1905) EFT                                                                                                    | een.<br>Log Files   Gill<br>POS Cont.   Sum                                                                                                    | Card POSSe<br>charge Curre                   | erver He                                                      | əlp 🎴<br>wn 🛡                                   |
| h.<br>i.<br>k.<br>Ter<br>S                                | your I<br>Click S<br>Click C<br>Click C | Descripti<br>Save.<br>Yes to co<br>OK.<br>Close to<br>Print Ter<br>Tender Opti<br>OS System<br>charge<br>d Surcharge<br>EAN                | con] i.e. S<br>continue<br>exit Loc<br>der: Security<br>one   More Tend<br>Configuratio                                    | ation Set<br>System OPOS<br>der Options   EFT<br>n v2.18.6.39<br>[Add Surcharge                                                                              | US [Surcharge                                                                                                    | een.<br>Log Files Gill<br>POS Cont. Sum                                                                                                    | Card POSSe<br>charge Curre                   | aver<br>↓ He<br>Do                                            | əlp ?                                           |
| h.<br>K.<br>Ter                                           | your E<br>Click S<br>Click O<br>Click O<br>Click O<br>Ount Item<br>Inder Positions<br>Gurefire PO<br>edit Card Sure<br>Enable Card<br>DynaKey Pos                                                                                                    | Descripti<br>Save.<br>Yes to co<br>DK.<br>Close to<br>Print Ter<br>Tender Opti<br>DS System<br>charge<br>d Surcharge<br>EAN                | conj i.e. S<br>continue<br>exit Loc<br>der Security<br>ons More Teno<br><b>Configuratio</b><br>EFTPOS                      | ation Set System OPOS der Options   EFT n v2.18.6.39 Add Surcharge                                                                                           | sup scr<br>Messages<br>(\$0.00 = App<br>Surcharge<br>0.00                                                                                                    | een.<br>Log Files Gill<br>POS Cont. Sum<br>by to All Transacti<br>Charge If Belor<br>0.00                                                                                                    | Card POSSe<br>charge Curre_<br>ons)<br>v \$  | erver<br>↓↓ He<br>Do                                          | olp ??<br>wn ▽                                  |
| h.<br>i.<br>j.<br>K.                                      | your I<br>Click S<br>Click C<br>Click C | Descripti<br>Save.<br>Yes to co<br>DK.<br>Close to<br>Print Ter<br>Print Ter<br>DS System<br>charge<br>d Surcharge<br>EAN                  | con] i.e. S<br>continue<br>exit Loc<br>der. Security<br>ons   More Tend<br>Configuration                                   | ation Set System   OPOS der Options   EFT in v2.18.6.35 Add Surcharge                                                                                        | (\$0.00 = Apr<br>(\$0.00 = Apr<br>(\$0.00 = Apr<br>(\$0.00 = Apr<br>(\$0.00 = Apr<br>(\$0.00 = Apr<br>(\$0.00 = Apr<br>(\$0.00 = Apr                                                                                                    | een.<br>Log Files   Gill<br>POS Cont.   Sum<br>Ply to All Transacti<br>Charge If Belor<br>0.00<br>0.00                                                                                                    | charge Curre_                                | nver<br>∢▶ He<br>Dor                                          | ыр <b>?</b><br>wn ▽                             |
| h.<br>K.                                                  | your E<br>Click S<br>Click C<br>Click C<br>Click C<br>Click C<br>ount Item<br>ader Positions<br>Gurefire PC<br>edit Card Sure<br>Enable Car<br>DynaKey Pos                                                                                                    | Descripti<br>Save.<br>Yes to co<br>DK.<br>Close to<br>Print Ter<br>Tender Opti<br>DS System<br>charge<br>EAN                               | con] i.e. S<br>continue<br>exit Loc<br>der. Security<br>ons   More Tend<br>Configuration                                   | ation Set system   OPOS der Options   EFT in v2.18.6.39 Add Surcharge                                                                                        | CUD SCT<br>Messager<br>(80.00 = App<br>Surcharge<br>0.00<br>0.00<br>0.00                                                                                                    | een.<br>Log Files Gill<br>POS Cont. Sur<br>Vy to All Transact<br>Charge If Belor<br>0.00<br>0.00<br>0.00                                                                                                    | card POSSe<br>charge Curre_<br>ons)<br>w \$  | <sup>aver</sup> He<br>▲ ▶ He<br>Do<br>Che                     | elp ₽<br>wn ▽<br>Up △                           |
| h.<br>i.<br>j.<br>k.                                      | your I<br>Click S<br>Click C<br>Click C | Descripti<br>Save.<br>Yes to co<br>DK.<br>Close to<br>Print Ter<br>Tender Opti<br>DS System<br>charge<br>d Surcharge<br>EAN                | conj i.e. S<br>continue<br>exit Loc<br>exit Loc<br>der Security<br>ons More Tenc<br>Configuratio                           | ation Set<br>system   OPOS<br>der Options   EFT<br>n v2.18.6.39                                                                                              | (100 - App<br>(100 - App<br>(100 - App) | een.<br>Log Files Gill<br>FOS Cont Sum<br>by to All Transacti<br>Charge If Belor<br>0.00<br>0.00<br>0.00<br>0.00                                                                                                    | Card POSSe<br>charge Curre_<br>ons)<br>w \$  | rrver   He<br>↓ Do<br>Che                                     | elp ?<br>wn V<br>Up A                           |
| h.                                                        | your E<br>Click S<br>Click C<br>Click C | Descripti<br>Save.<br>Yes to co<br>DK.<br>Close to<br>Print Ter<br>Tender Opti<br>DS System<br>charge<br>d Surcharge<br>EAN                | ion] i.e. S<br>ontinue<br>exit Loc<br>exit Loc<br>der Security<br>ons More Ten<br>Configuratio                             | ation Set<br>system 0P005<br>der Options   EFT<br>n v2.18.6.35                                                                                               | (100 scr<br>(100 scr<br>(100 s                                                                                                    | een.           Log Files           Giftes           Giftes           Giftes           S           Log Files           Giftes           Giftes           S           Charge If Belor           0.00           0.00           0.00           0.00           0.00           0.00                                                                                                    | card POSSe<br>charge Curre_<br>ons)<br>vv \$ | Here Do                                                       | əlp <b>?</b><br>wn ▽<br>Up △<br>ck √            |
| n.<br>K.<br>Ter<br>S                                      | your E<br>Click S<br>Click C<br>Click C | Descripti<br>Save.<br>Yes to co<br>OK.<br>Close to<br>Print Ter<br>Tender Opti<br>DS System<br>charge<br>d Surcharge<br>EAN                | configuration<br>exit Loc<br>exit Loc<br>configuration<br>Configuration<br>EFTPOS                                          | Add Surcharge                                                                                                    | (\$0.00 = App<br>(\$0.00 = App<br>(\$0.00 = 0.00<br>0.00<br>0.00<br>0.00<br>0.00<br>0.00<br>0.0                                                                                                    | charge –           tercard.*           een.           log Files           log Files           oly to All Transacti           Charge If Belor           0.00           0.00           0.00           0.00           0.00           0.00           0.00           0.00           0.00           0.00                                                                                                    | Card POSSe<br>charge Curre_<br>ons)<br>**\$  | erver<br>▲ ▶ He<br>Do<br>Che<br>Next Pa                       | elp ?<br>wn ▽<br>Up △<br>ock √<br>ge D          |
| n.<br>K.<br>Ter<br>S<br>Cr                                | your E<br>Click S<br>Click C<br>Click C | Descripti<br>Save.<br>Yes to co<br>OK.<br>Close to<br>Print Ter<br>Tender Opti<br>DS System<br>charge<br>d Surcharge                       | conj i.e. S<br>ontinue<br>exit Loc<br>exit Loc<br>configuratio                                                             | Add Surcharge                                                                                                    | (\$0.00 = App<br>(\$0.00 = App<br>(\$0.00 = App<br>0.00<br>0.00<br>0.00<br>0.00<br>0.00<br>0.00<br>0.00<br>0                                                                                                    | charge –           tercard.*           een.           Log Files           By to All Transaction           Charge If Below           0.00           0.00           0.00           0.00           0.00           0.00           0.00           0.00           0.00           0.00           0.00                                                                                                    | Card POSSe<br>charge Curre                   | nver<br>↓ He<br>Do<br>Che<br>Next Pa                          | elp ??<br>wn ▽<br>Up △<br>ge ♪                  |
| h.<br>i.<br>j.<br>K.<br>Ter<br>S                          | your I<br>Click S<br>Click C<br>Click C | Descripti<br>Save.<br>Yes to co<br>OK.<br>Close to<br>Print Ter<br>Tender Opti<br>OS System<br>charge<br>d Surcharge                       | ion] i.e. S<br>ontinue<br>exit Loc<br>exit Loc<br>der Security<br>ons More Ten<br>Configuratio                             | ation Set<br>system   OPOS<br>der Options   EFT<br>n v2.18.6.39                                                                                              | (100 - App<br>(100 - App<br>(100 - App)(100 - App<br>(100 - App)(100 - App)                                                                                                    | een.           Log Files         Giff           POS Cont         Sum           Charge If Belor         0.00           0.00         0.00           0.00         0.00           0.00         0.00           0.00         0.00           0.00         Charge If Belor           0.00         0.00           0.00         Clear                                                                                                    | card POSSe<br>charge Curre_<br>ons)<br>w\$   | rver   He<br>↓ Do<br>Che<br>Next Pa<br>Prev Pa                | əlp 🎴<br>wn 💙<br>Up 🛆<br>ge D<br>ge             |
| h.<br>K.                                                  | your E<br>Click S<br>Click C<br>Click C | Close to CO<br>Descripti<br>Save.<br>Yes to CO<br>DK.<br>Close to<br>Print Ter<br>Tender Opti<br>DS System<br>Charge<br>d Surcharge<br>EAN | Card Name                                                                                                    | Add Surcharge                                                                                                    | (\$0.00 = App<br>(\$0.00 = App<br>(\$0.00 = App<br>0.00<br>0.00<br>0.00<br>0.00<br>0.00<br>0.00                                                                                                    | een.           Log Files           Gill           POS Cont.           Sur           Charge If Belor           0.00           0.00           0.00           0.00           0.00           0.00           0.00           0.00           0.00           0.00                                                                                                    | card POSSe<br>charge Curre_                  | nver<br>↓ He<br>Dor<br>Che<br>Next Pa<br>Prev Pa              | elp ??<br>wn ▽<br>up △<br>ge ↓<br>ge ↓          |
| h.<br>K.<br>Ter<br>S<br>Cr                                | your E<br>Click S<br>Click C<br>Click C | Close to CO<br>Close to CO<br>Close to CO<br>Print Ter<br>Tender Opti<br>CS System<br>Charge<br>EAN                                        | exit Loc<br>exit Loc<br>der: Security<br>ons More Tenc<br>Configuration<br>EFTPOS                                          | ation Set<br>urcharge                                                                                                    | Control Panel      Control Panel      Control                                                                                                    | een.           Log Files         Gift           POS Cont.         Sum           Charge If Belor         0.00           0.00         0.00           0.00         0.00           0.00         0.00           0.00         0.00           0.00         0.00           0.00         0.00           0.00         0.00           0.00         0.00           under the "Surchu                                                                                                    | card POSSe<br>charge Curre_<br>ons)<br>*\$   | nver He<br>↓ He<br>Do<br>Che<br>Next Pa<br>Prev Pa<br>Cane    | elp ?<br>wn<br>up<br>ge<br>ge<br>ge<br>cel      |
| h.<br>i.<br>j.<br>k.                                      | your E<br>Click S<br>Click C<br>Click C | Descripti<br>Save.<br>Yes to co<br>DK.<br>Close to<br>Print Ter<br>Tender Opti<br>DS System<br>charge<br>d Surcharge<br>EAN                | ion] i.e. S ontinue exit Loc exit Loc Configuratio Configuratio Card Name EFTPOS                                           | ation Set<br>urcharge<br>System 0P005<br>der Options   EFI<br>n v2.18.6.39<br>Add Surcharge<br>C<br>C<br>C<br>C<br>C<br>C<br>C<br>C<br>C<br>C<br>C<br>C<br>C | Control Panel     Control Panel     Control Panel                                                                                                    | een.<br>Log Files Gill<br>POS Cont. Sum<br>POS Cont. Sum<br>Charge If Belor<br>0.00<br>0.00<br>0.0 | card POSSe<br>charge Curre_<br>ons)<br>w \$  | mer<br>↓ He<br>Dor<br>Che<br>Next Pa<br>Prev Pa<br>Can        | elp ??<br>wn ▽<br>up △<br>ge ↓<br>ge ↓<br>cel ☆ |
| h.<br>i.<br>j.<br>k.<br>Ten<br>S<br>C<br>Lin<br>Note<br>E | your E<br>Click S<br>Click C<br>Click C | Close to CO<br>Close to CO<br>Close to CO<br>Print Ter<br>Tender Opti<br>CS System<br>Charge<br>d Surcharge<br>EAN                         | ion] i.e. S ontinue exit Loc exit Loc configuratio Configuratio Card Name EFTPOS l led and configur harge liption Surcharg | ation Set<br>urcharge<br>system OPOS<br>der Options   EFI<br>n v2.18.6.39<br>Add Surcharge<br>C<br>C<br>C<br>C<br>C<br>C<br>C<br>C<br>C<br>C<br>C<br>C<br>C  | (100 - Apg<br>(100 - Apg<br>(100 -                                                                                                    | een.<br>Log Files Gill<br>POS Cont. Sum<br>Vot All Transaction<br>Charge If Belor<br>0.00<br>0.00<br>0.0   | Card POSSe<br>charge Cuire_<br>w \$<br>arge' | nver<br>↓ He<br>Dor<br>Che<br>Next Pa<br>Prev Pa<br>Can<br>Sa | elp ?<br>wn<br>up<br>ge<br>ge<br>cel<br>we      |